## Ordering From a Vendor NOT on the Bid List

1. Log in to <u>www.wincapweb.com-</u> your password contains a capital letter and a symbol. If you do not know your password, click Forgot Password to reset it.

|                                                            | DWEB.                |
|------------------------------------------------------------|----------------------|
| Home Requisitions Prof                                     | essional Development |
| Username (email):<br>kmceachin@newp;<br>Password:<br>Login | Your session has (   |

4. Go to Requisitions, then My Requisitions

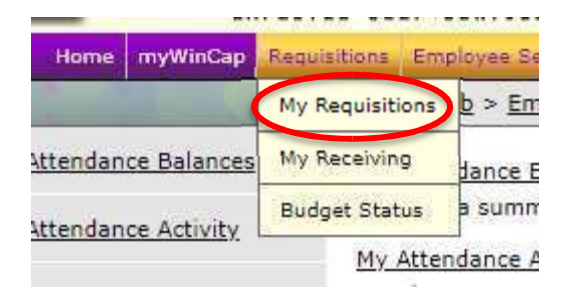

5. Make sure you are in the correct Fiscal Year. We will receive an email from the business office indicating when to use each year. For example, for 24-25, the 2025 fiscal year closed in May. The 2026 fiscal year was opened in June. For orders placed in June, you will use the 2026 fiscal year.

6. Click Add Requisition

| Fiscal Year 2020 🔨 Status: All   🗛  | tive   Other    |                  |        |             |                |        |            |            |                 |        |
|-------------------------------------|-----------------|------------------|--------|-------------|----------------|--------|------------|------------|-----------------|--------|
| My Requisitions                     |                 |                  |        |             |                |        |            | Add Red    | uisition        | s 🖏    |
| Active: Entry in progress and items | awaiting approv | al(s)            |        |             |                |        |            | 0-0 of 0 F | irst   Previous | Next   |
| P.O. # 🔺 Description Requisitio     | ner Requestor   | Bid/Request Type | Vendor | Issued Date | Current Status | Status | Sub Status | Order Cost | Summary         | Action |
|                                     |                 |                  | [      | no records] |                |        |            |            |                 |        |
|                                     |                 |                  |        |             |                |        |            | 0-0 of 0 F | irst   Previous | Next   |

01/03/2020 01:15 PM Refresh Data

7. Next to the space for Vendor, click on Search

|                                                    |            |         |                 | My Requisition       | Form                   |
|----------------------------------------------------|------------|---------|-----------------|----------------------|------------------------|
| Fiscal Year<br>Purchase<br>Order#<br>PO Descriptio | 2020       |         | Other Reference | .e                   |                        |
| Information                                        | Line Items | History | Attachments     | User Activity Reques |                        |
| Requisitio                                         | on Informa | ation   |                 |                      |                        |
| Requisitione                                       | F          |         |                 |                      | [select][clear]        |
| Requestor                                          |            |         | HS              |                      | High School Principal  |
| Location                                           |            |         | 20              |                      | High School            |
| Department                                         |            |         | £               |                      | 1                      |
| Bid/Request                                        | : Туре     |         | -               |                      | [select][clear]        |
| Vendor                                             |            |         |                 |                      | [search]select][clear] |

- 8. Choose your vendor. If your vendor does not appear in the list, stop here. Send the name and address of the vendor to Tina Long in the Business Office and request that she add it to Wincap. You must wait for your vendor to be added before continuing.
- 9. Click on Line Items

|                                      | My R                                     | equisition Form          |
|--------------------------------------|------------------------------------------|--------------------------|
| Fiscal Year 20<br>Purchase<br>Order# | 20 Other Reference                       |                          |
| Information Line Requisition In      | Items History   Attachments   User Activ | ity Request              |
| Requisitioner                        |                                          | I [select][clear]        |
| Requestor                            | HS                                       | High School Principal    |
| Location                             | 20                                       | High School              |
| Department                           | 5                                        | \$                       |
| Bid/Request Type                     |                                          | [select][clear]          |
| Vendor                               |                                          | [search] [select][clear] |

10. Click Add Line Item

Information Line Items History Attachments User Activity Request

## **Requisition Line Items**

| 10     |             |          |          |                 |                  |                        |          |            |                      |                  |                       |
|--------|-------------|----------|----------|-----------------|------------------|------------------------|----------|------------|----------------------|------------------|-----------------------|
| Line I | tems        |          |          |                 |                  |                        |          |            | ( ft A               | dd Line Item     | N 5 🛛                 |
| Line 🔺 | Description | Catalog# | Quantity | Unit of Measure | Unit Cost<br>[no | Discount %<br>records] | Discount | Shipping % | 0-0 or d<br>Shipping | Extended Cost    | Next   Last<br>Action |
|        |             |          |          |                 |                  |                        |          |            | 0-0 of 0             | First   Previous | Next   Last           |

11. Enter the details of your order. Enter the item # in the Catalog # field. Enter the item description in the Description field. Complete the quantity and cost sections.

\*\*Note- if you are ordering from Amazon, include a link to the item in the description field.\*\*

| Catalog# 123456                                             | >            |  |
|-------------------------------------------------------------|--------------|--|
| Scotch t                                                    | ape          |  |
| Description                                                 |              |  |
| Quantity 1                                                  |              |  |
| Each /EA                                                    |              |  |
| Unit of Measure Each (EA                                    | /            |  |
| Unit Cost 3.00                                              |              |  |
| Unit of Measure Each (EA<br>Unit Cost 3.00<br>Discount 0.00 | Discount % 0 |  |

12. Next to Budget Account, click Select

| (Update Current Distributions)                      |                                        |                   |                          |                                                          |                    |
|-----------------------------------------------------|----------------------------------------|-------------------|--------------------------|----------------------------------------------------------|--------------------|
| Current Distribution Percentage                     | 0 %                                    |                   |                          |                                                          |                    |
| Item Amount                                         | \$ 440.00                              |                   |                          |                                                          |                    |
| Current Distribution                                | \$ 0.00                                |                   |                          |                                                          |                    |
| Balance to Distribute                               | \$ 440.00                              |                   |                          |                                                          |                    |
| Budget Account - [search [search                    | elect](Jear] A                         | Add               |                          |                                                          |                    |
| Budget Account % Dist                               | rib Amount                             | Avail<br>[no      | able Balance<br>records] | 0-0 of 0 First   Previous   Next<br>Unencumbered Balance | t   Last<br>Action |
|                                                     |                                        |                   |                          | 0-0 of 0 First   Previous   Next                         | :   Last           |
| Use as Default Budget Co Re-apply this distribution | de(s) for remain<br>to all existing it | ning Iten<br>tems | ns.                      |                                                          |                    |
|                                                     |                                        | OK                | Cancel                   |                                                          |                    |

13. Click on the budget code your wish to use.

|                     | Sele                | ect Bud | get Code                               |                                             |
|---------------------|---------------------|---------|----------------------------------------|---------------------------------------------|
| Budget Codes        |                     |         |                                        | s 🕫 🗷                                       |
| Budget Account      | Description         | Fund    | 1-6 of 6 First<br>Unencumbered Balance | Previous   Next   Last<br>Available Balance |
| 2110-400-20-000-000 | CONTRACTUAL - HS    | A       | 1650.18                                | 1426.18                                     |
| 2110-400-20-UCC-000 | ULSTER TUITION, FRP | A       | 3000.00                                | 3000.00                                     |
| 2110-450-20-000-000 | SUPPLIES - HS       | A       | 49802.76                               | 49033.35                                    |
| 2110-450-20-PLW-000 | SUPPLIES, PLTW, HS  | A       | 1660.19                                | 1660.19                                     |
| 2110-480-20-000-000 | TEXTBOOKS - HS      | A       | 13651.18                               | 13651.18                                    |
| 2110-480-20-CAL-000 | CALCULATORS, HS     | A       | 5.00                                   | 5.00                                        |
|                     |                     |         | 1-6 of 6 First                         | Previous   Next   Last                      |
|                     |                     | Cano    | cel                                    |                                             |

## 14. Click Add

| Tobase causic piscipario    | 14                                                         |
|-----------------------------|------------------------------------------------------------|
| Current Distribution Percen | ge 0 %                                                     |
| Item Amount                 | \$ 440.00                                                  |
| Current Distribution        | \$ 0.00                                                    |
| Balance to Distribute       | \$ 440.00                                                  |
|                             |                                                            |
|                             | $\frown$                                                   |
| Budget Account 2110-40      | 20-000-000 - CONTRACTUAL - HS [search] [select][clear] Add |
|                             |                                                            |
|                             |                                                            |

15. The % Distrib. field should say 100. Check the boxes that say " Use as default budget code for remaining items" and "reapply this distribution to all existing items".

| Rudget Account      | 0/ Distrik | 8    | Ausilable Palance | 1-1 of 1 First   Previous | Next   Las |
|---------------------|------------|------|-------------------|---------------------------|------------|
| 2630-450-20-000-000 | 100.00     | 3.00 | 135.69            | 135.69                    | Action     |
|                     |            |      |                   | 1-1 of 1 First   Previous | Next   Las |

16. If there are additional expenses to enter, click Add Line Item and repeat all steps. You should not have to enter the budget code each time, but double check to be sure it is showing on each item. When you are finished, click Submit.

| Requisition | Line | Items |
|-------------|------|-------|
|-------------|------|-------|

"

| Line Description<br>Field trip on January<br>XXXX for 20 students<br>chaperones | Catalog#<br>22, 2020 to<br>and 2                | Quantity<br>22.00                   | Unit of Measure<br>Each | Unit Cost<br>20.0000 | Discount % | Discount | Shipping % | 1-1 of :<br>Shipping | Extended Cost    | Next   Las |
|---------------------------------------------------------------------------------|-------------------------------------------------|-------------------------------------|-------------------------|----------------------|------------|----------|------------|----------------------|------------------|------------|
| chaperones                                                                      |                                                 |                                     |                         |                      |            |          |            | 0.00                 | 440.00           | / X        |
|                                                                                 |                                                 |                                     |                         |                      |            |          |            | 1-1 of :             | First   Previous | Next   Las |
| Extended Cost Edit Auto Distribute I Edit Auto Distribute 3 Total Cost          | Discount Discount - \$<br>Shipping Shipping + 9 | 440.00<br>0.00<br>\$ 0.00<br>440.00 |                         |                      |            |          |            |                      |                  |            |